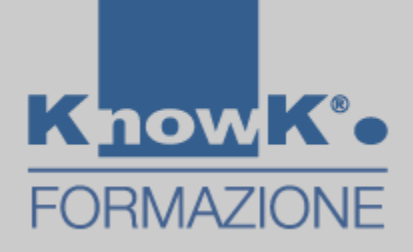

### **GESTIRE VIDEO**

Foto di Window 10 – Windows Movie Maker versioni Windows precedenti

Window 10

# GESTIRE UN VIDEO CON FOTO

Una volta creata una video lezione potrebbe interessarci tagliare parti del video. È possibile farlo con Foto di Window 10 la versione recente di Windows Movie Maker.

X Excel

Windows movie make

Divertiti

Per gestire Video con *Foto*:

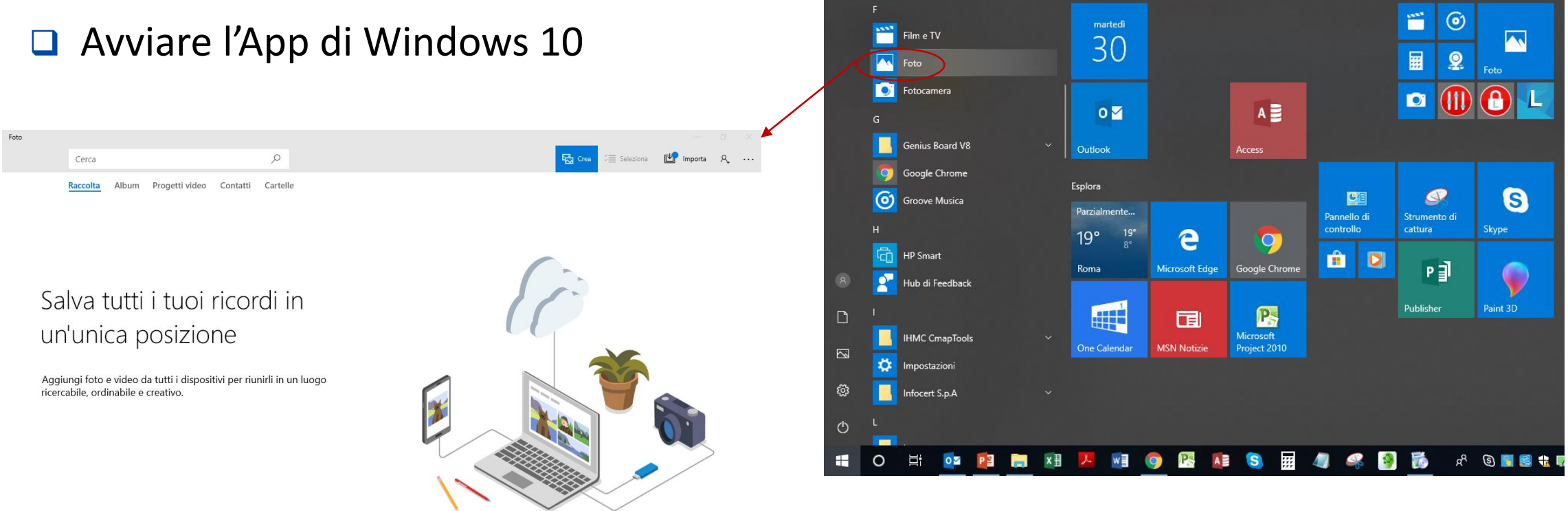

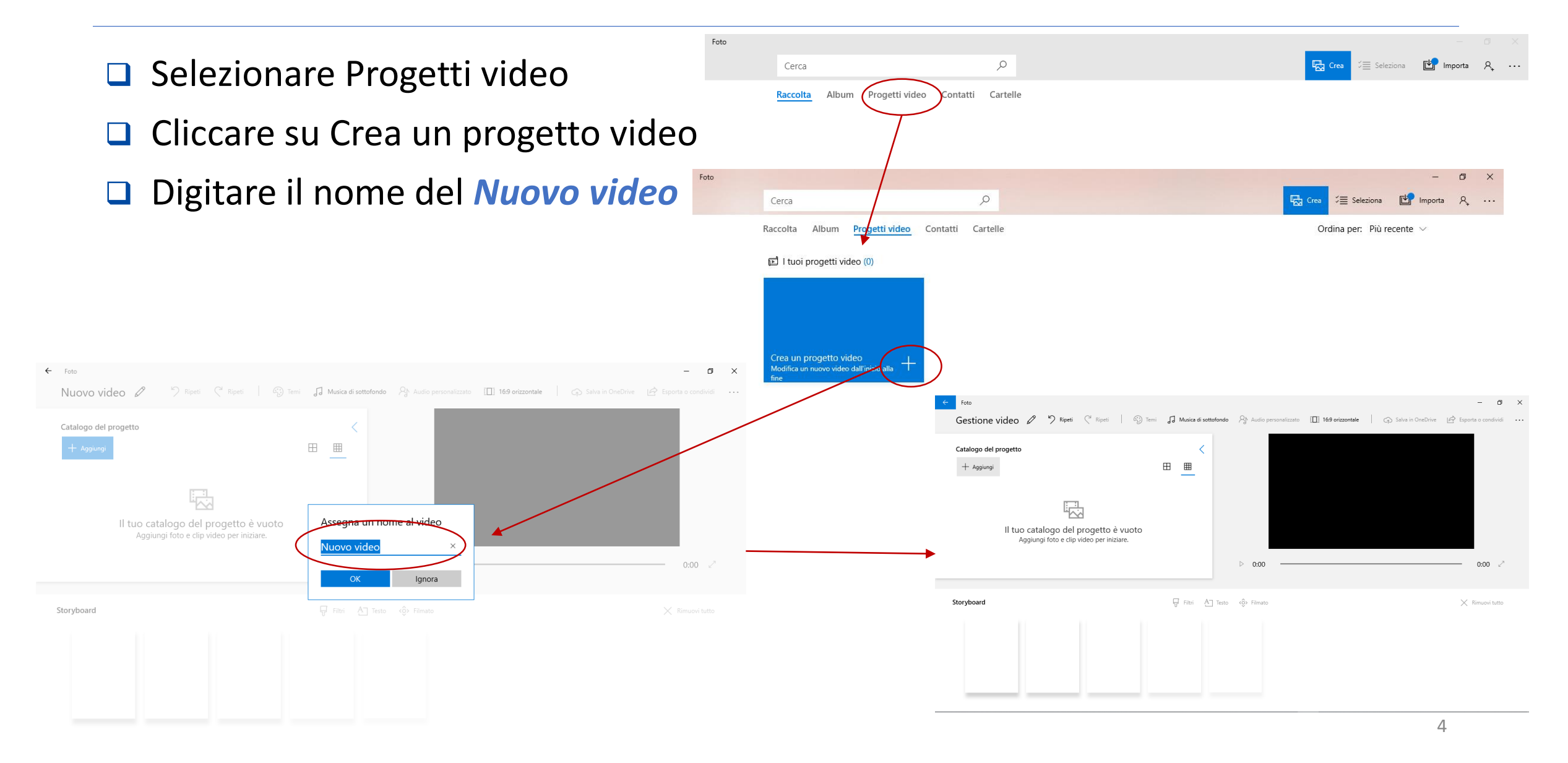

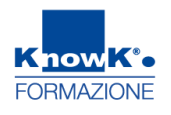

#### Aggiungere il video da selezionare cliccando su Aggiungi

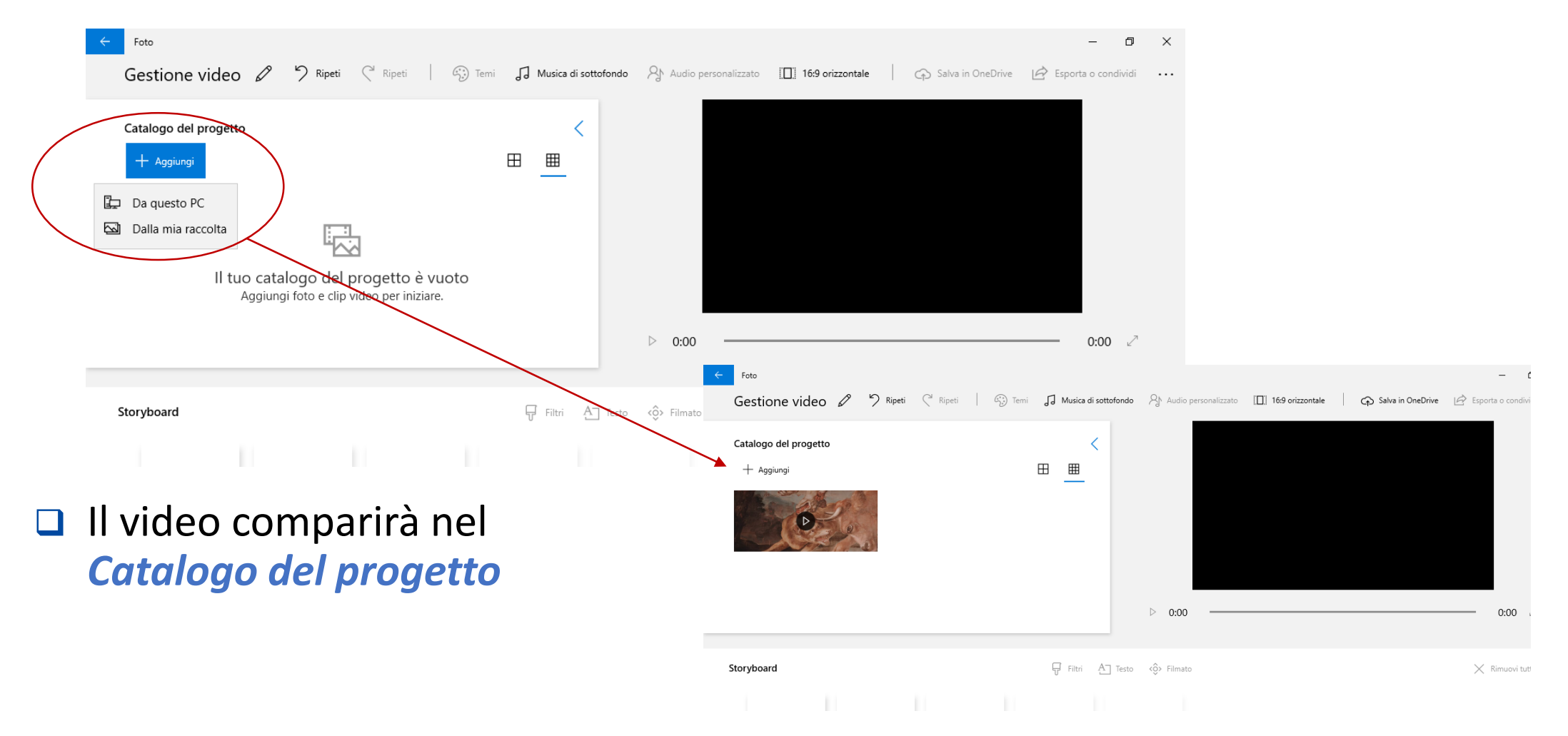

#### Trascinare il video nella zona dello *Storyboard* per modificarlo

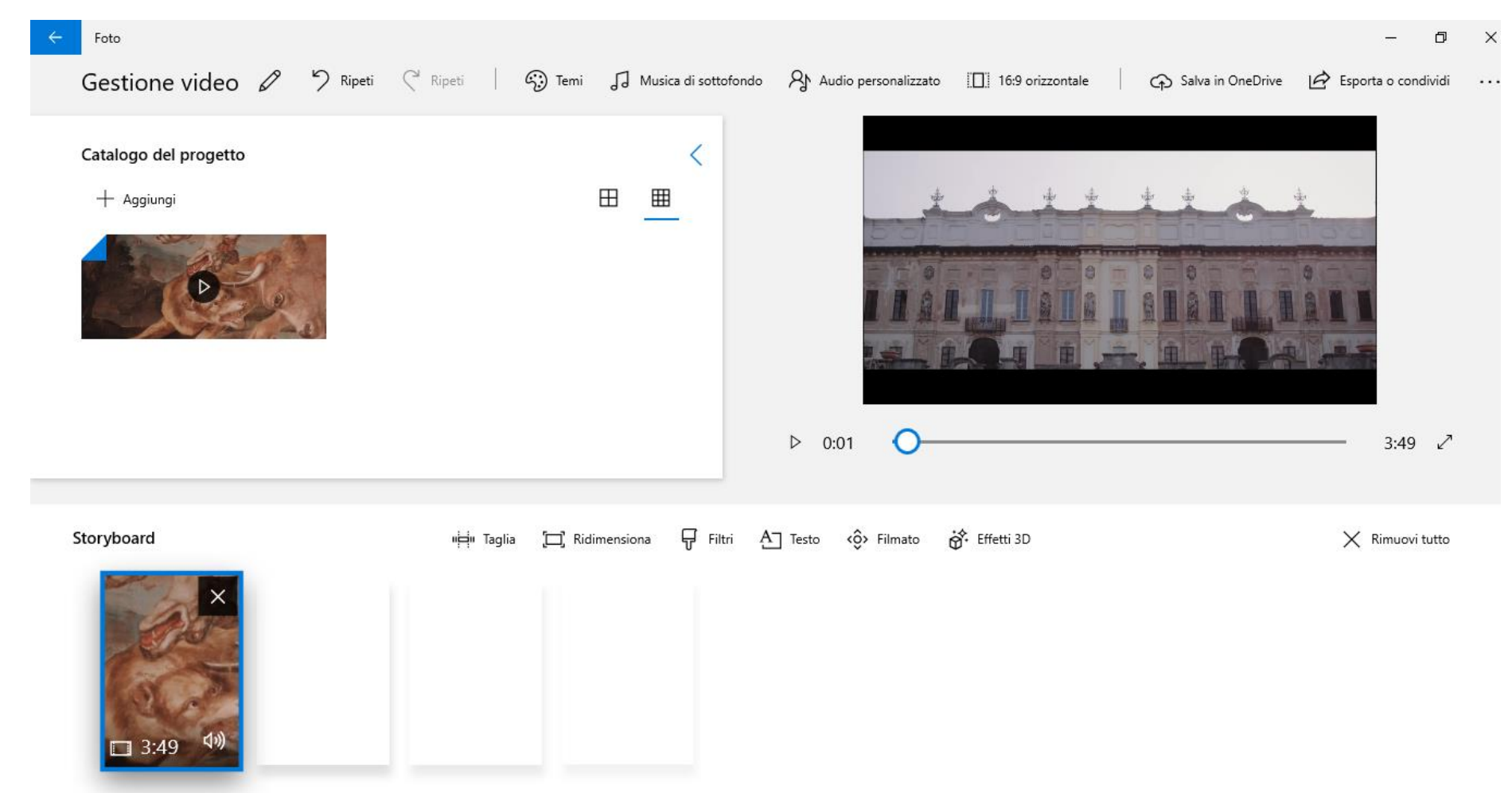

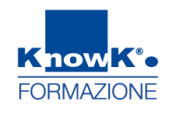

-

# GESTIRE VIDEO CON FOTO DI WINDOWS 10

Selezionare il video nello Storyboard per gestirlo (ritagliarlo, aggiungere filtri, testo o altro)

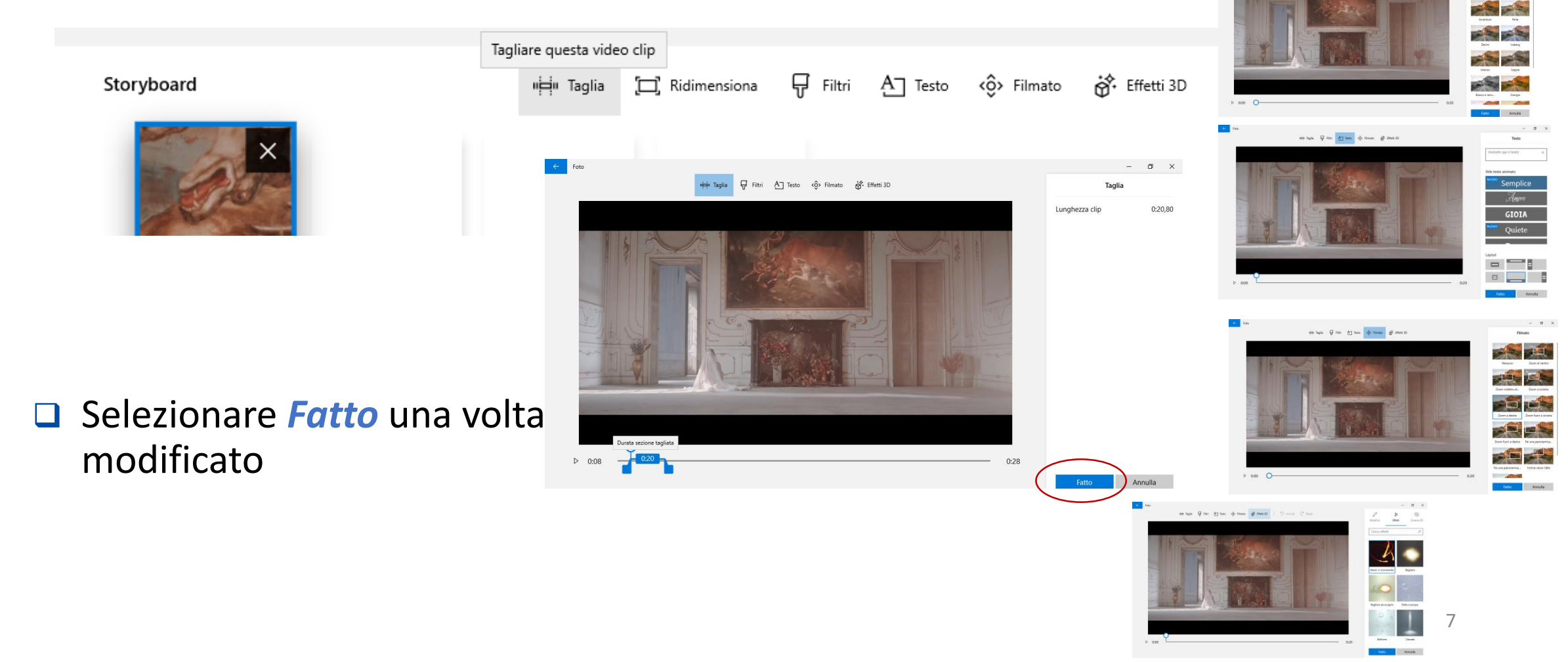

- Si possono inserire altri video o immagini nello Storyboard o lo stesso video per catturarne parti diverse e ricreare il video escludendone alcune parti
- Nella parte superiore si vedrà il video come verrà composto

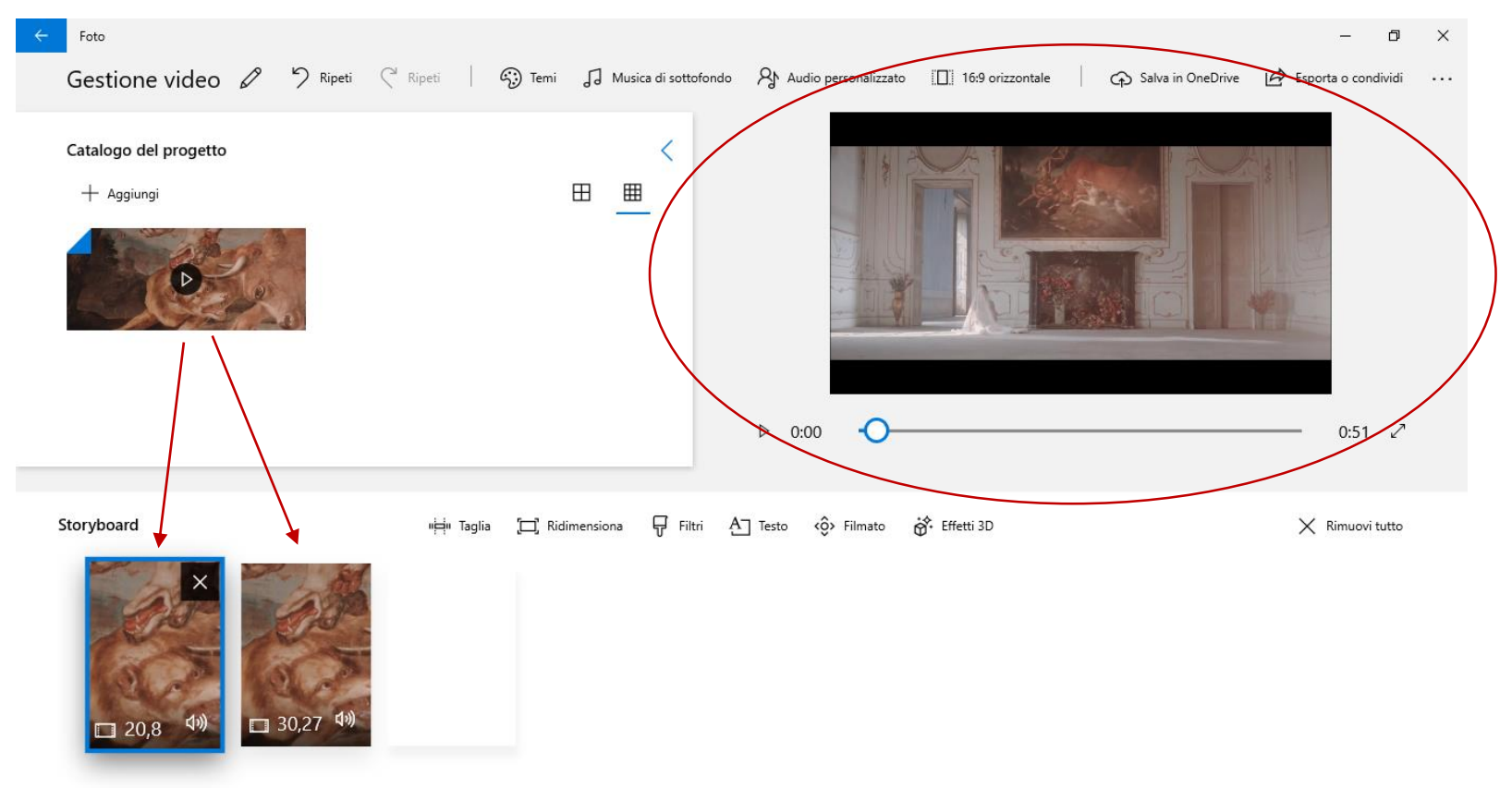

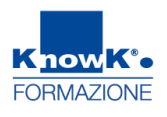

Cliccare su *Esporta o condividi* per creare il nuovo video dallo *Storyboard* 

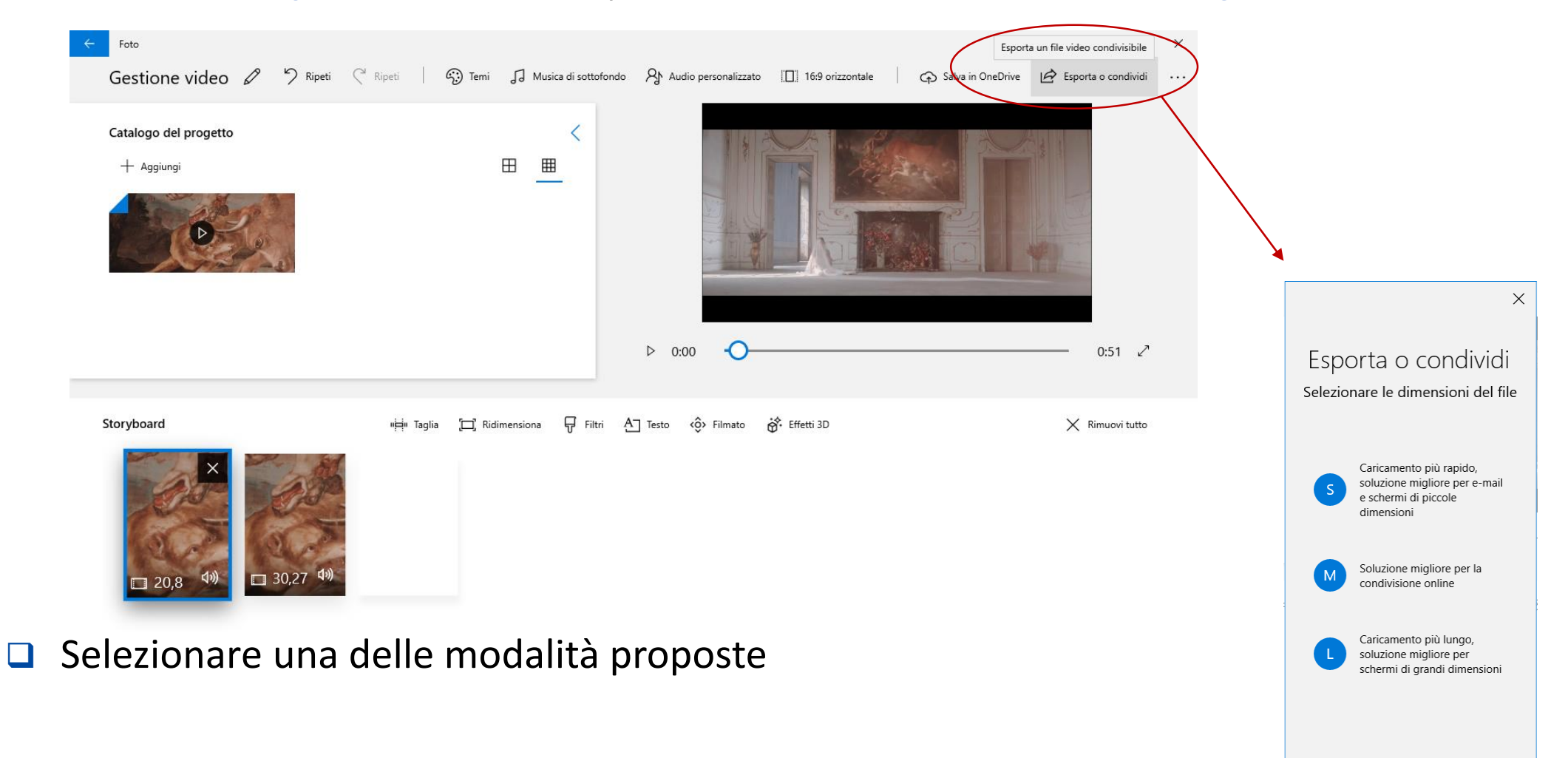

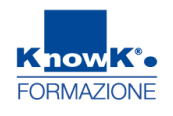

# Il video sarà salvato nella cartella C:\Users\Nome Utente\Pictures\Video esportati

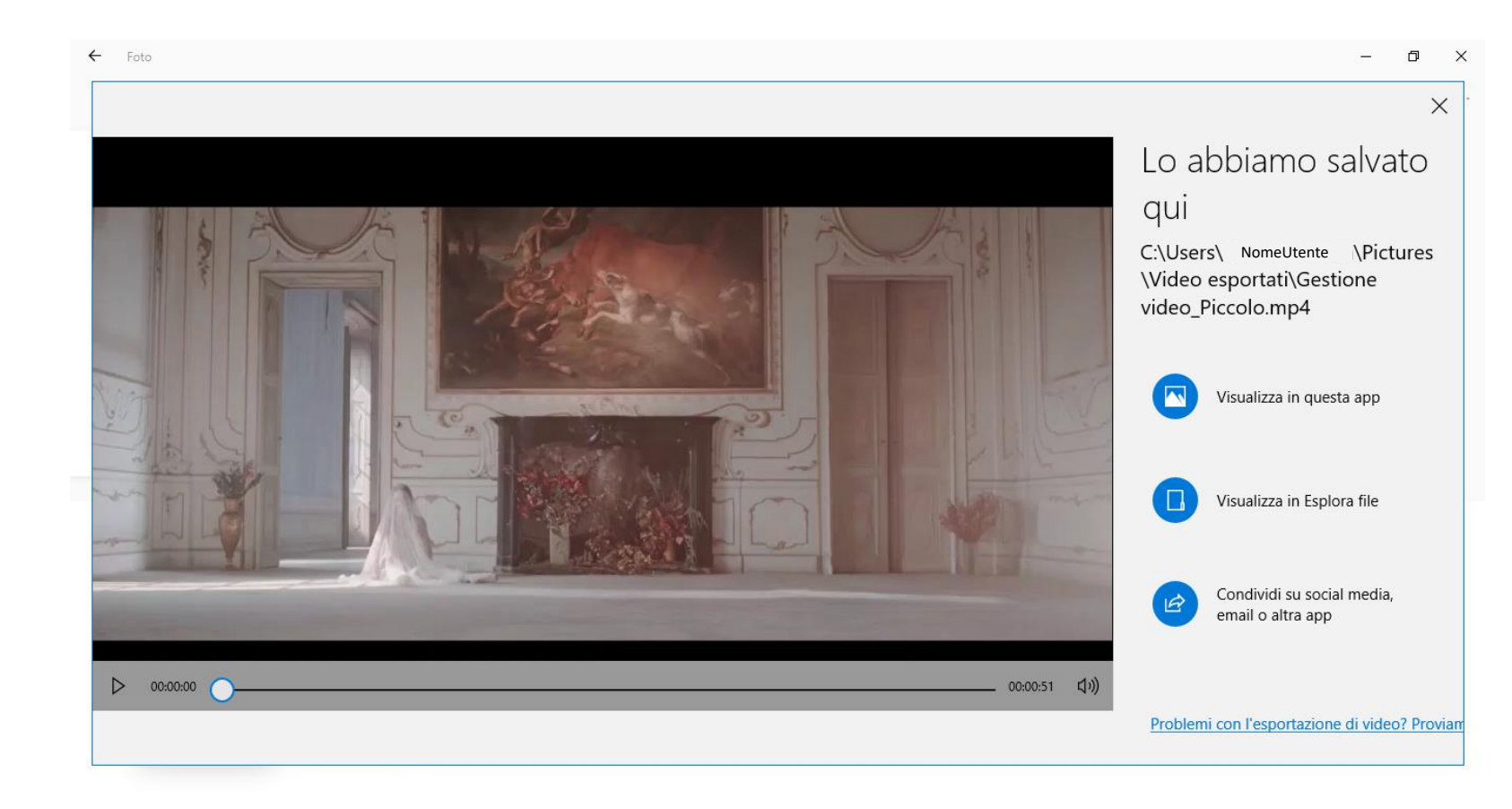

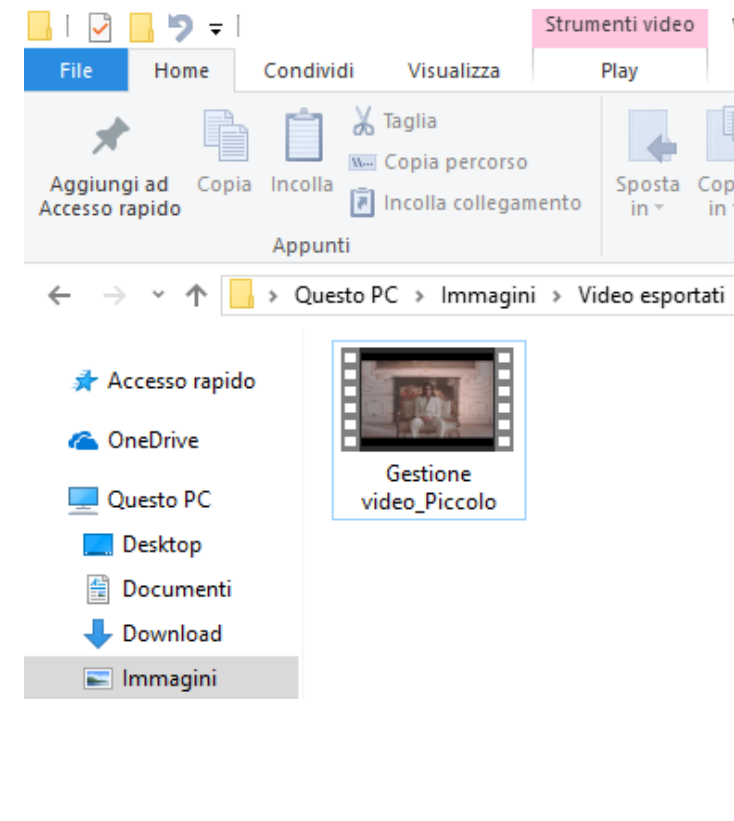

Window 8 e precedenti

# GESTIRE UN VIDEO CON WINDOS MOVIE MAKER

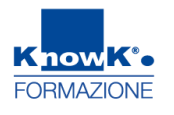

Se si avesse una versione precedente di Windows, è possibile utilizzare *Windows Movie Maker* presente di default in Windows o scaricabile in modo gratuito.

Avviare *Windows Movie Maker* 

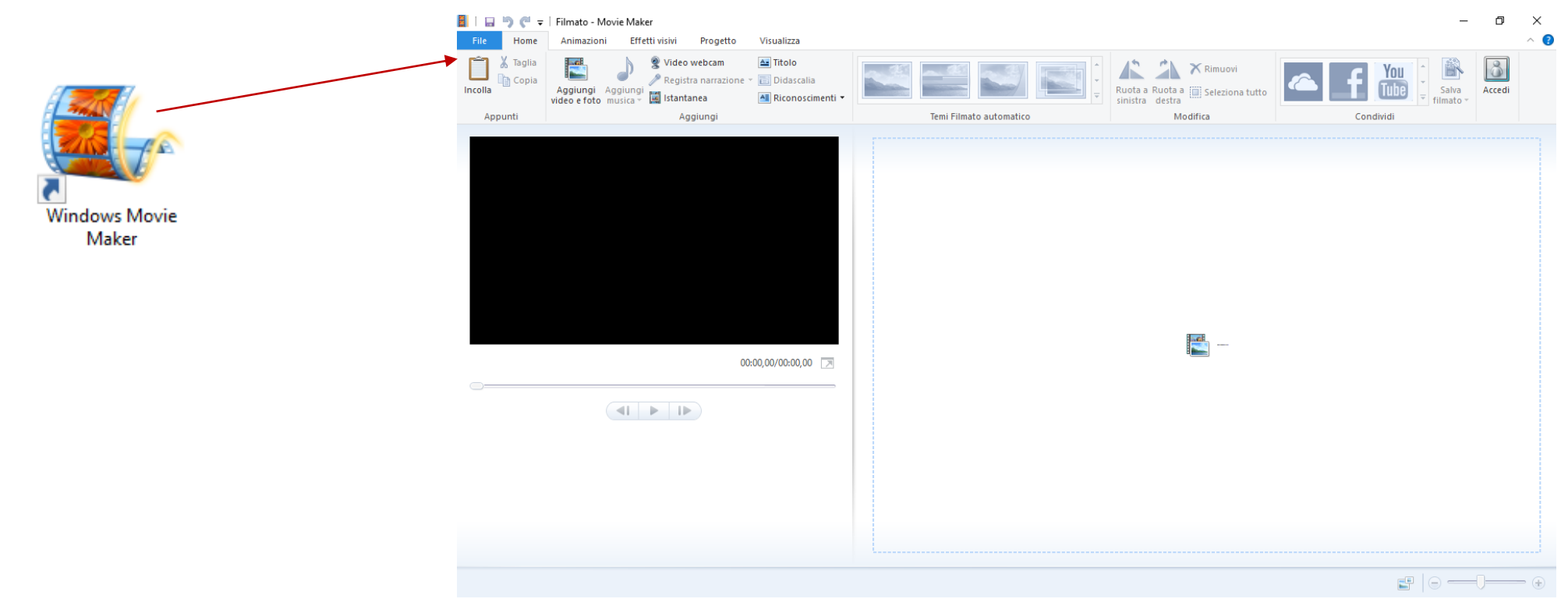

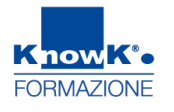

□ Cliccare su *Aggiungi video e foto* 

Posizionarsi sulla scheda contestuale Modifica per gestire il video

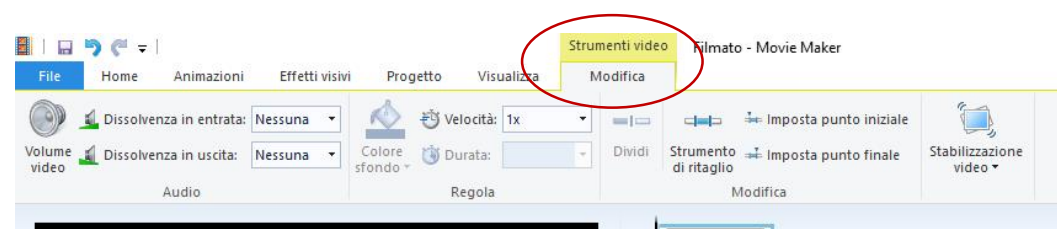

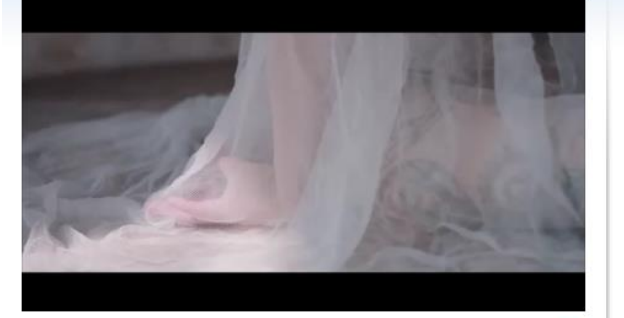

00:00,00/00:00,27

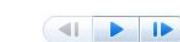

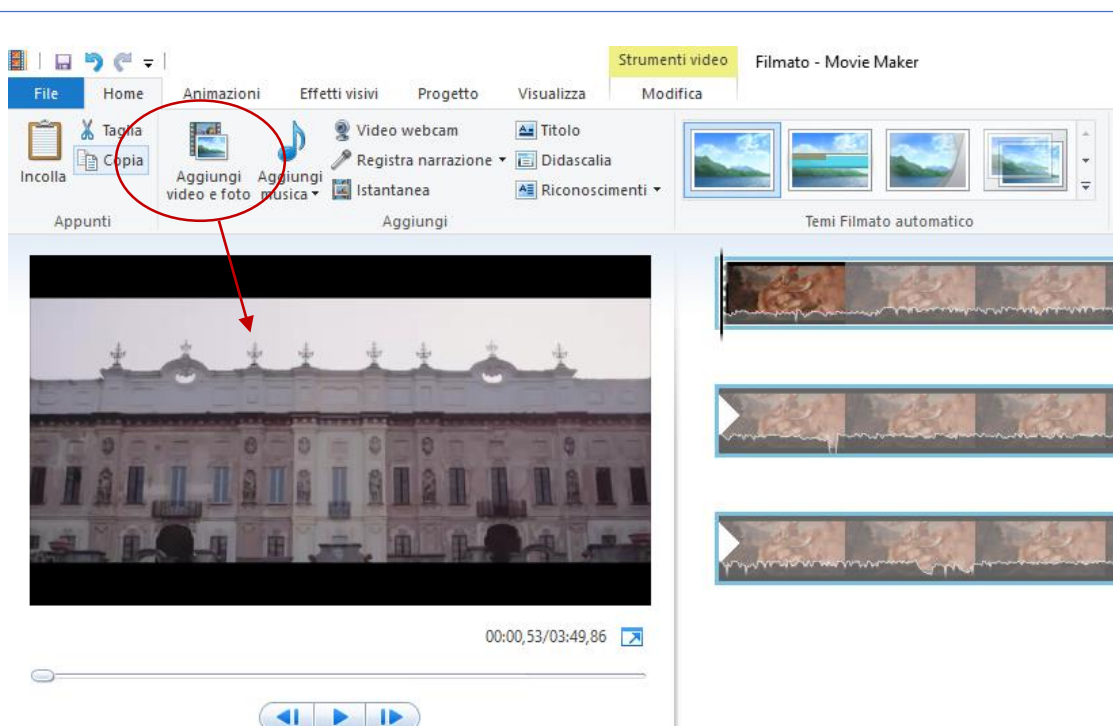

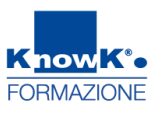

Cliccare su *Strumenti di ritaglio*, per ritagliare il video definendo un ponto di

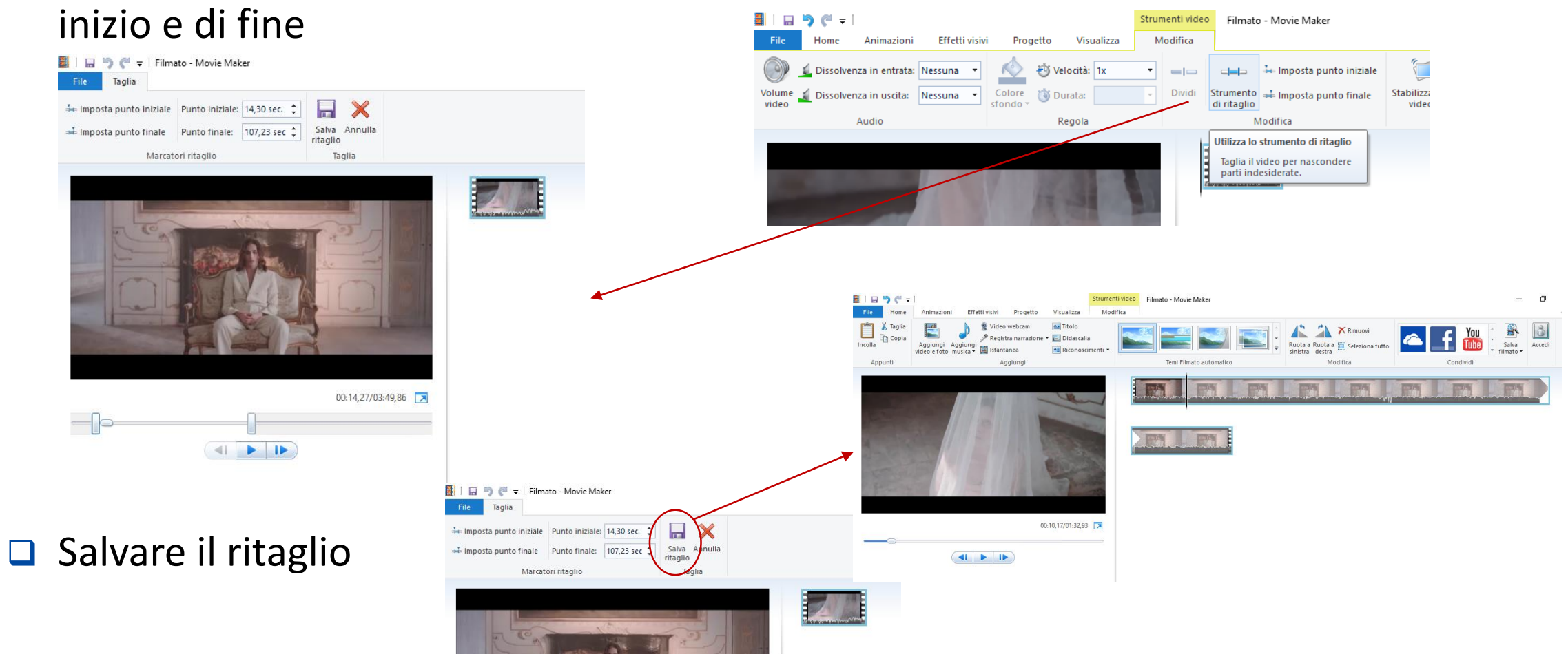

 Inserire altri video o immagini, o lo stesso video se si intende selezionare una altra sua parte per escludere, ad esempio, una parte centrale con Aggiungi video e Foto

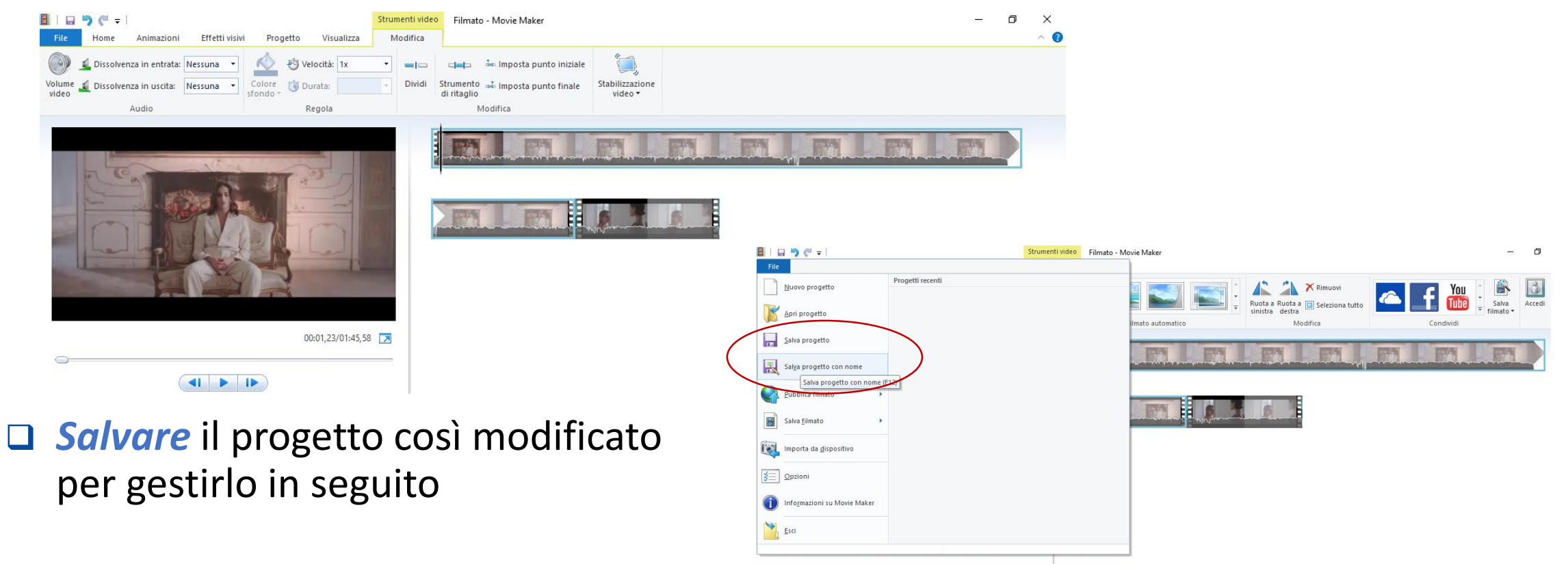

FORMAZIONE

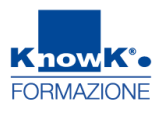

#### □ Salvare il filmato, una volta ultimate le modifiche

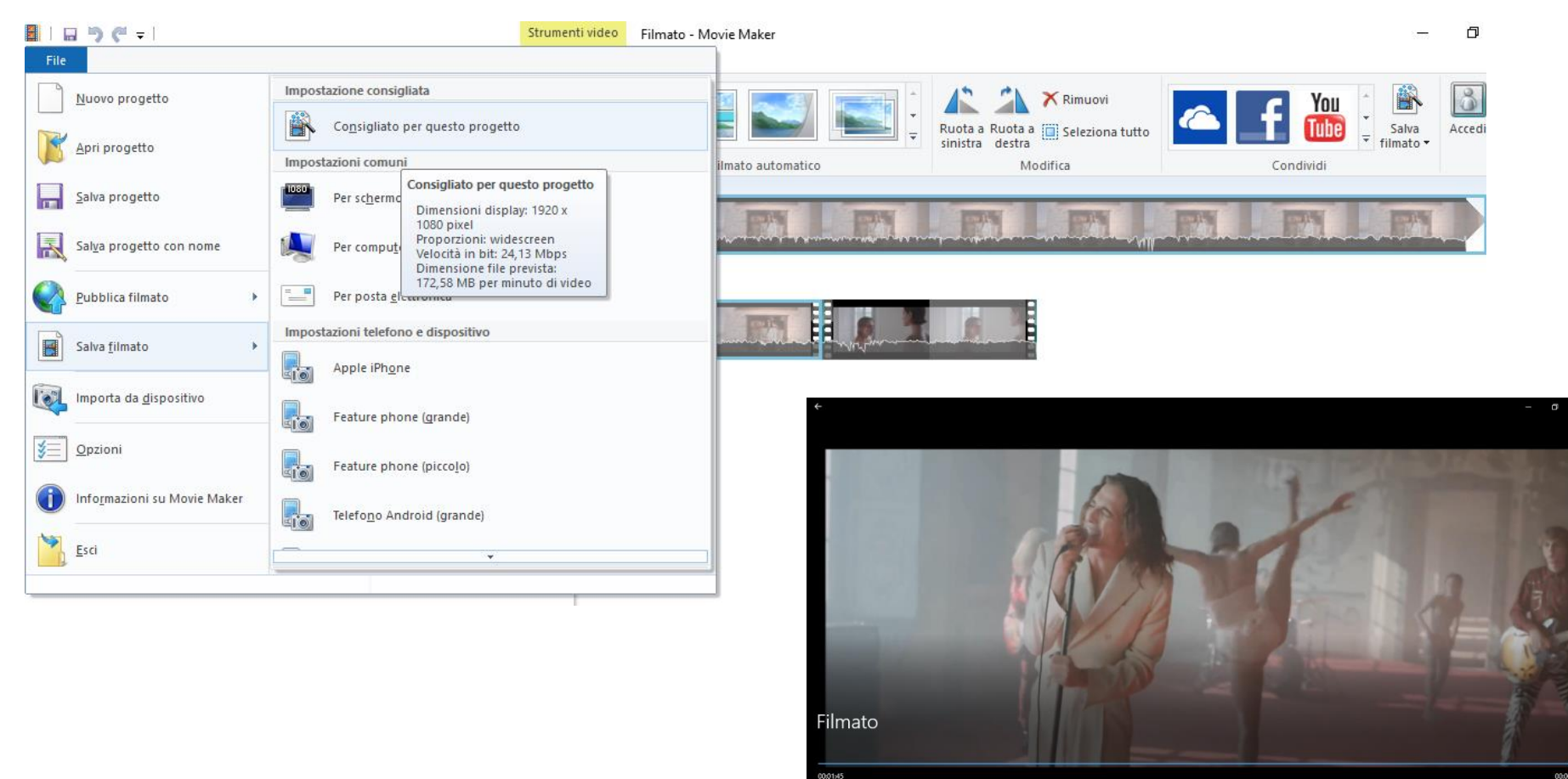

**1** 

0 🖬 🗸